进程监控和维护配置 **李文华** 2012-07-31 发表

### 无线控制器WX6103交换板密码丢失找回方法

一、组网:
WX6103系列AC、FIT AP、便携机

### 二、问题描述:

当WX6103交换板中配置相关登陆口令且遗忘后,该交换板无法登陆配置。

# 三、过程分析:

WX6103由于AC板为主控板,交换板为业务板,故交换板上是不带CONSOLE口,故当遗忘登陆口令后,那么该交换板后续就无法进行登陆配置了。

# 四、解决办法:

1、在交换板以下位置插入一根串口线,连接到PC COM2,波特率9600,由于交换板 只能插到0槽位,与机框上部没有空隙,可以将面板右侧的10GE子卡档板拆掉,将串 口线从此位置伸入。

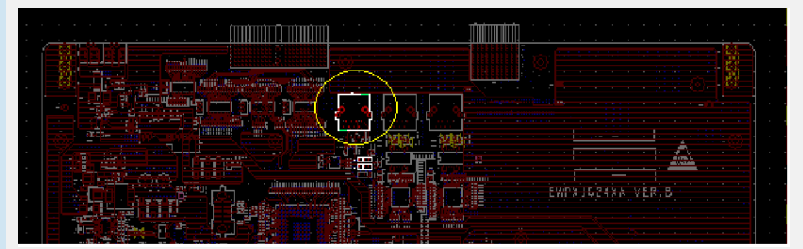

### 2、将交换板以下位置两个跳线使用跳线帽连接。

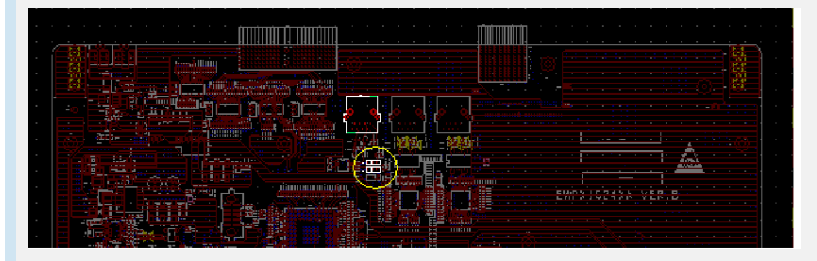

### 跳线连接方式:

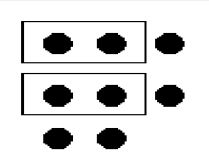

| Flash Size: 16MBCPLD Version: 4.0PCB Version: Ver.B                                                                                                    |
|----------------------------------------------------------------------------------------------------|
| BootWare Validating<br>Press Ctrl+B to enter extended boot menu<br>Please input BootWare password:                                                                                                    |
| <1> Boot System         <2> Enter Serial SubMenu         <3> Enter Ethernet SubMenu         <4> File Control         <5> Modify BootWare Password         <6> Skip Current System Configuration         <7> BootWare Operation Menu         <8> Clear Super Password         <9> Storage Device Operation         <0> Reboot                                                            |
| Enter your choice(0-9):                                                                                                    |
| 4、选择<6>忽略配置启动<br>====================================                                                                                                    |
| <1> Boot System         <2> Enter Serial SubMenu         <3> Enter Ethernet SubMenu         <4> File Control         <5> Modify BootWare Password         <6> Skip Current System Configuration         <7> BootWare Operation Menu         <8> Clear Super Password         <9> Storage Device Operation         <0> Reboot                                                            |
| Enter your choice(0-9): 6<br>Flag Set Success.                                                                                                    |
| 5、选择<1>启动系统                                                                                                    |
| I > Boot System   I     I > Senter Serial SubMenu   I     I > Senter Ethernet SubMenu   I     I > Senter Ethernet SubMenu   I     I > File Control   I     I < S> Modify BootWare Password   I     I < S> Skip Current System Configuration   I     I < S> SotWare Operation Menu   I     I < S> Clear Super Password   I     I < S> Storage Device Operation   I     I < S> Reboot   I |
| Enter your choice(0-9): 1<br>Starting to get the main application fileflash:/main.bin!                                                                                                    |
| The main application file is self-decompressing                                                                                                    |
|                                                                                                    |
|                                                                                                    |
| Done!<br>System is starting                                                                                                    |
| 6、待交换板启动后,从主控板console口通过OAP方式连接到交换板,此时应可时入<br>命令行,可以在用户视图下通过more命令查看配置文件内容,重新对交换板进行配置<br>,可对密码重新设置或删除。                                                                                                    |